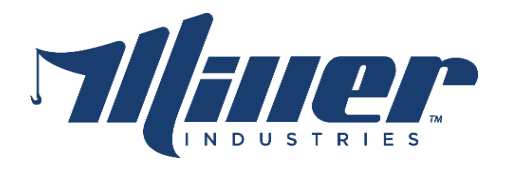

## PV780T Software Update Instructions

Murphy Display

Revision 1 June 2017

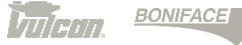

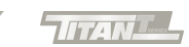

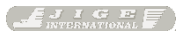

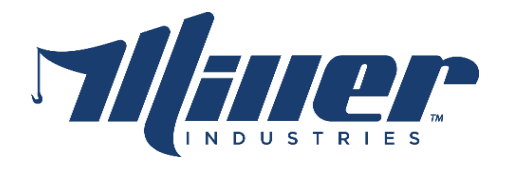

1. Turn Truck into the ON position, the display will take a few seconds to boot up. Select the gear icon in the lower middle of the home screen.

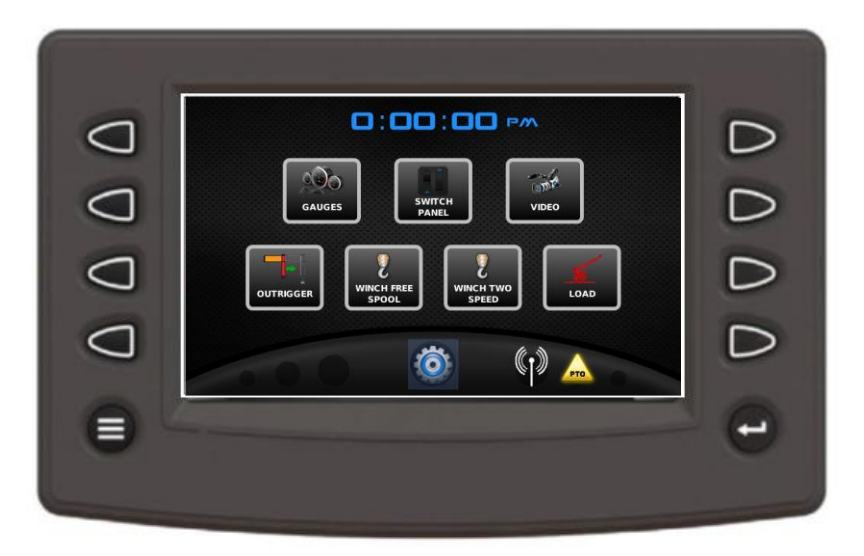

2. Select "SYSTEM SETTINGS"

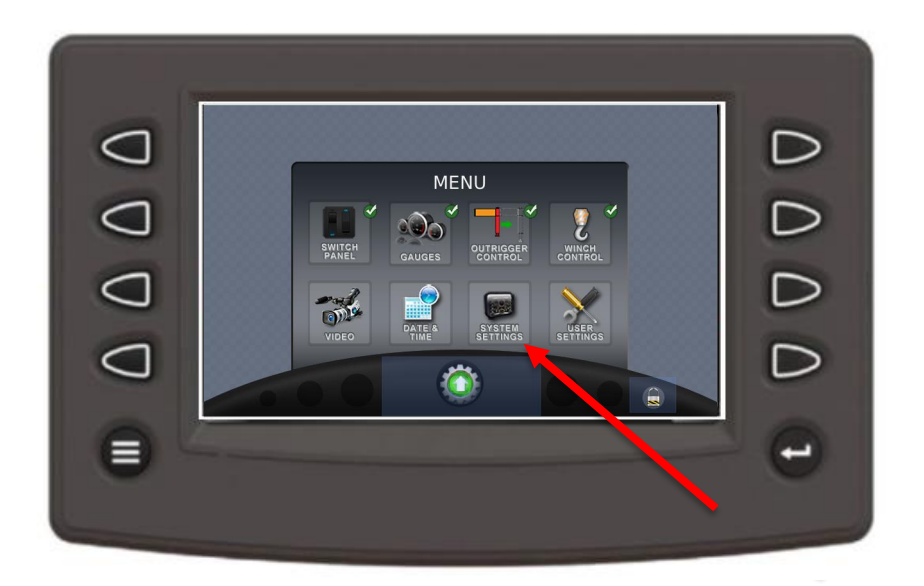

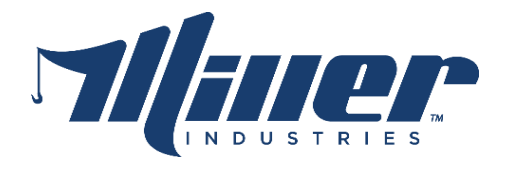

3. The system settings page will now be displayed. Next insert the blue Miller USB flash drive into the USB port on the console. Press and hold the top right button on the Murphy Display until the display reboots. It will reboot to update the application tool and read the update files from the USB drive.

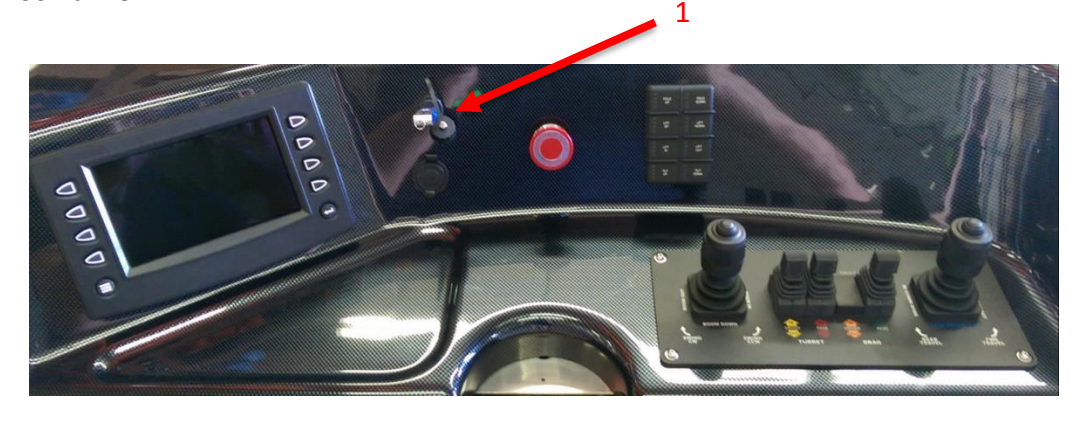

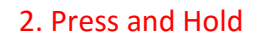

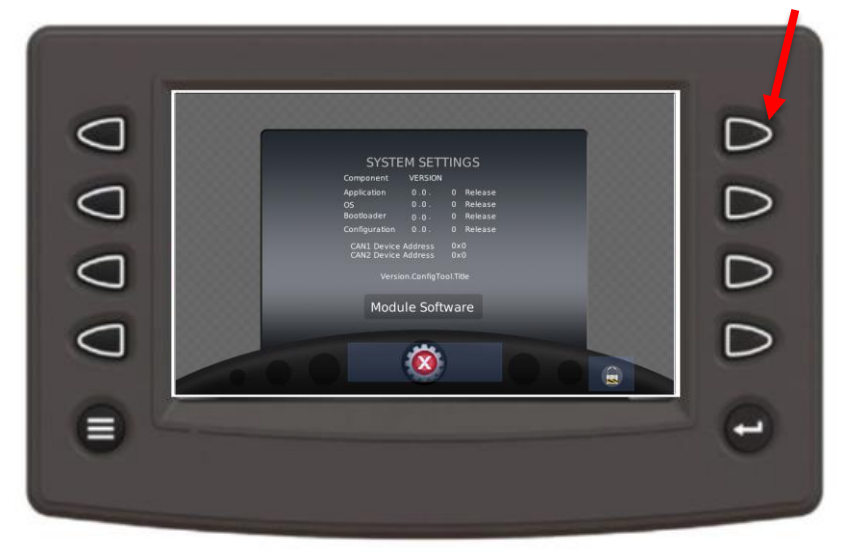

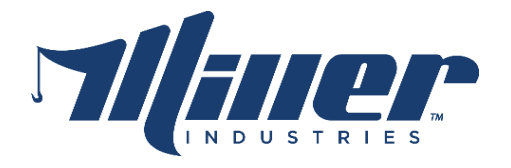

- 4. Select the correct update file using the up and down buttons on the display.
- 5. Select the bottom right button **TWICE** to start the update.

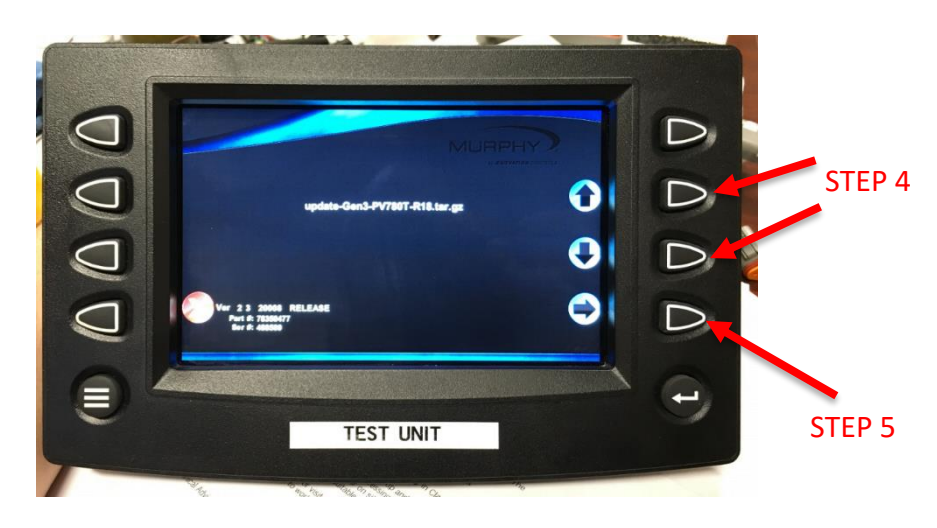

6. The screen will display a progress bar, once completed the display will reboot and setup questions will need to be answered.

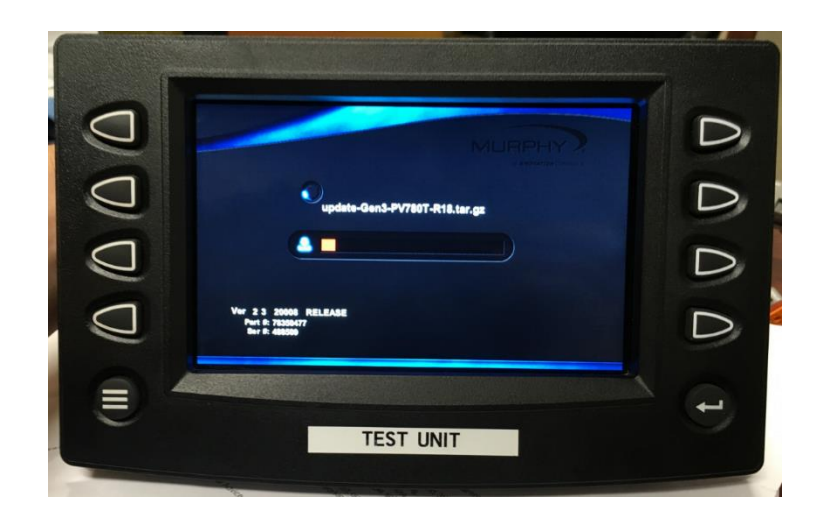